Шаг 1. Зайдите в Личный кабинет (ЛК)

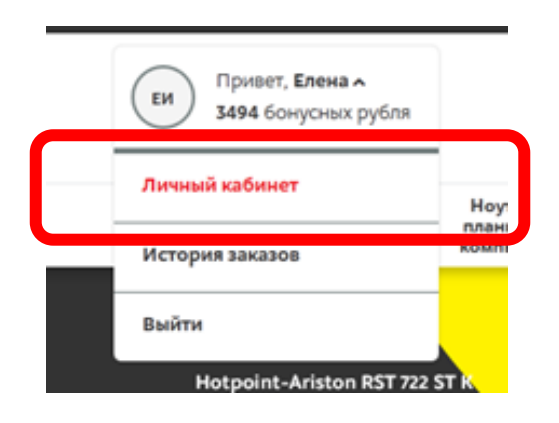

Шаг 2. Найдите раздел «Всего Бонусных рублей» и поле «Мои карты». Для добавления Бонусной карты нажмите на «Мои карты».

| История заказов        |                          |                    |           |
|------------------------|--------------------------|--------------------|-----------|
| Заказ: 41347870        | <b>Дата создания:</b>    | <b>Сумма (р.):</b> | Детали    |
| Статус: Выполнен       | 11.11.2015               | 9 990              |           |
| Заказ: 40676277        | <b>Дата создания:</b>    | <b>Сумма (р.):</b> | Детали    |
| Статус: Выполнен       | 31.08.2015               | 7 280              |           |
| <b>Заказ:</b> 39390793 | <b>Дата создания:</b>    | <b>Сумма (р.):</b> | Детали    |
| Статус: Отменен        | 20.03.2015               | 49 990             |           |
|                        | Показать историю заказов |                    |           |
| ЕИ Личные данные       | Bcer                     | о бонусных рублей  | Мои карты |

Откроется окно:

| Paulu 6au |             |                            |                                                         |     |
|-----------|-------------|----------------------------|---------------------------------------------------------|-----|
| Баши оон  | чусные карт | Ы                          |                                                         |     |
|           | I           | Карт<br>М.В<br>Ном<br>**** | га:<br>идео-БОНУС — АльфаБан<br>ер:<br>****3<br>ивная 👔 | IK. |
|           |             |                            |                                                         |     |
|           | [           | Добі                       | авить карту                                             |     |

Шаг 3. Нажмите «Добавить карту». Появится поле:

| 🕑 Назад к личному кабинету                                   |                                                                                                    |
|--------------------------------------------------------------|----------------------------------------------------------------------------------------------------|
| Ваши бонусные карты                                          |                                                                                                    |
| Код подтверждения<br>Проверочный код в<br>Получить код повто | (арта:<br>И.Видео-БОНУС — АльфаБанк<br>Номер:<br>******3<br>Активная ?<br>м*<br>ыслан на email и номер телефона<br><u>рно</u> |
|                                                              | Подтвердить                                                                                                    |
|                                                              | Отмена                                                                                                    |

Шаг 4. Введите код подтверждения, который автоматически был отправлен на указанный в ЛК номер телефона и Email:

На телефон:

| ••••• Билайн 훅        | 17:28               | 3 51 %   |
|-----------------------|---------------------|----------|
| 🕻 Сообщ.              | M.Video             | Подробно |
| настроения компания М | я. Ваша<br>И.Видео! |          |
|                       | Сегодня 17:27       |          |
| Код подтве<br>imxkq6  | ерждения            |          |

| Изм                               | енение конт                                                                 | актных данных                                                                        |  |
|-----------------------------------|-----------------------------------------------------------------------------|--------------------------------------------------------------------------------------|--|
| Уважаеми<br>Чтобы по<br>в поле «К | ый пользователь!<br>дтвердить изменение номера<br>од подтверждения» в вашем | телефона или email, введите код <b>imxkq6</b><br>Личном кабинете на сайте Mvideo.ru. |  |
| Это писы                          | ио было отправлено автоматі                                                 | ически.                                                                              |  |
| Если Вы                           | считаете, что получили его по                                               | ошибке, просто проигнорируйте его.                                                   |  |
| Мы уважа<br><u>запросу</u> в      | ем права покупателя и удалі<br>любое время.                                 | им все ваши данные из своей базы <u>по</u>                                           |  |
| М.видео                           | в социальных сетях                                                          | f У 🕊 😤 📼                                                                            |  |
| 000 «M.                           | видео Менеджмент», ОГРН 1                                                   | 057746840095.                                                                        |  |
| Юридиче<br>40/12, кор             | ский адрес: 105066, Россия, I<br>on. 20.                                    | Иосква, ул. Нижняя Красносельская, дом                                               |  |
|                                   | Copyright© М.Видео, 2016                                                    | Политика конфиденциальности                                                          |  |

Шаг 5. После введения кода откроется окно для ввода информации по карте, которую нужно привязать. Выберите тип карты («М.видео-БОНУС» или «М.видео-БОГУС – Альфа-банк»):

| Добавление бонусной карты                                                                                                    | Добавление бонусной карты                                                                                                  |
|----------------------------------------------------------------------------------------------------|----------------------------------------------------------------------------------------------------|
| Тип бонусной карты<br>Бонусная карта покупателя                                                                                                    | Тип бонусной карты<br>М.Видео БОНУС – Альфа - Банк                                                                         |
| Breastan even variation and a service and a service and a | Введите номер с нарта и дату вашего рождения.                                                                              |
| Номер карты *<br><br>ZIP-код*                                                                                                    | Номер карты:* (?)<br>Введите номер карты, начиная с 8-ой цифры:<br>1234 - 567X - ХООХ (?)                                  |
| Дата вашего рождения*                                                                                                    | Дата вашего рождения*                                                                                                    |
| Получать SMS-учедомления:<br>С состоянием Бонусного счета, новостями и<br>реклаиными акциями<br>С состоянием Бонусного счета                                                                                                    | <ul> <li>С состоянием Бонусного счета, новостями и<br/>рекланными акциями</li> <li>С состоянием Бонусного счета</li> </ul> |
| Не хочу получать уведомления                                                                                                    | Не хочу получать уведомления                                                                                               |
| Добазить                                                                                                    | Добавить                                                                                                    |

Шаг 6. Заполните все обязательные поля и нажмите «Добавить».

Шаг 7. После добавления карты на номер телефона, указанный ранее при регистрации, приходит код подтверждения:

| <b>Сегодня</b> 13:00        |       |
|-----------------------------|-------|
| Код подтверждения<br>6b2pay |       |
| SMS/MMS                     | Отпр. |

## Шаг 8. Введите код подтверждения и нажмите «Подтвердить»:

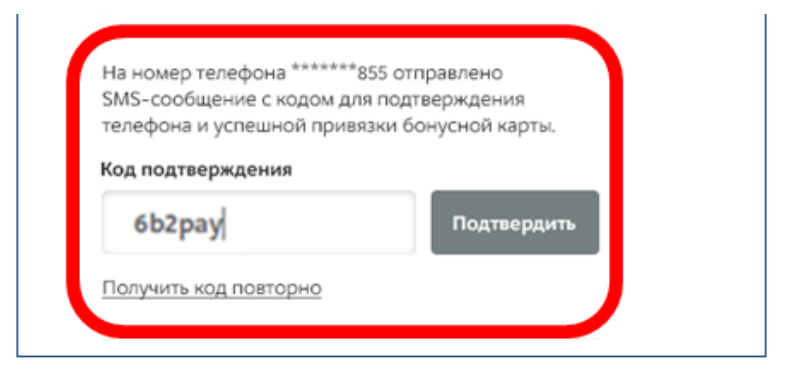

Шаг 9. Появится сообщение, что карта привязана:

|                | F M1                                                                            |
|----------------|---------------------------------------------------------------------------------|
| поздравляем,   | <b>глена иванова:</b>                                                           |
| Вы успешно доб | вили Бонусную карту, которую можно использовать онлайн и в магазинах «М.Видео». |